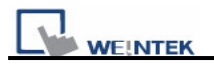

### Demo Project for Scheduler

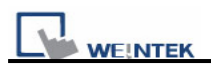

### Table of Contents

- 1. Overview and Operation
- 2. Setting Up the Screen
- 3. Addresses

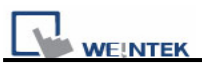

### **1. Overview and Operation**

#### Overview

Scheduler object is used to turn on/off a bit or write a value to a word device at designated time. The time schedule setting is very flexible, it can be on daily basis or weekly basis. For more advance application you can use a table (a block of word devices) to set start and terminate time, then update the table at any scheduled time.

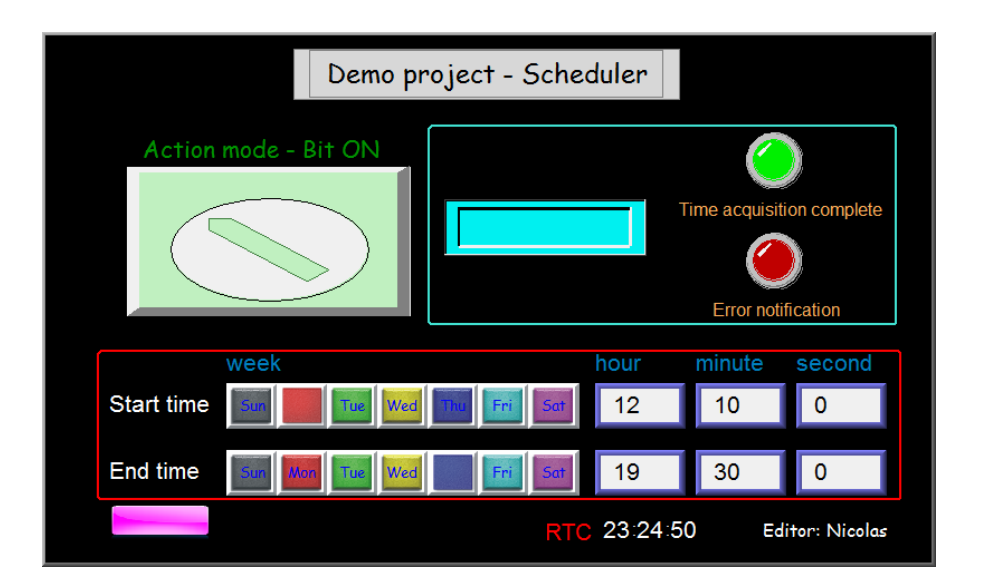

#### Operation

[Bit ON mode]

After setting the [action mode], [start time] and [end time], users can touch Update setting button to make the system reads the new scheduled time.

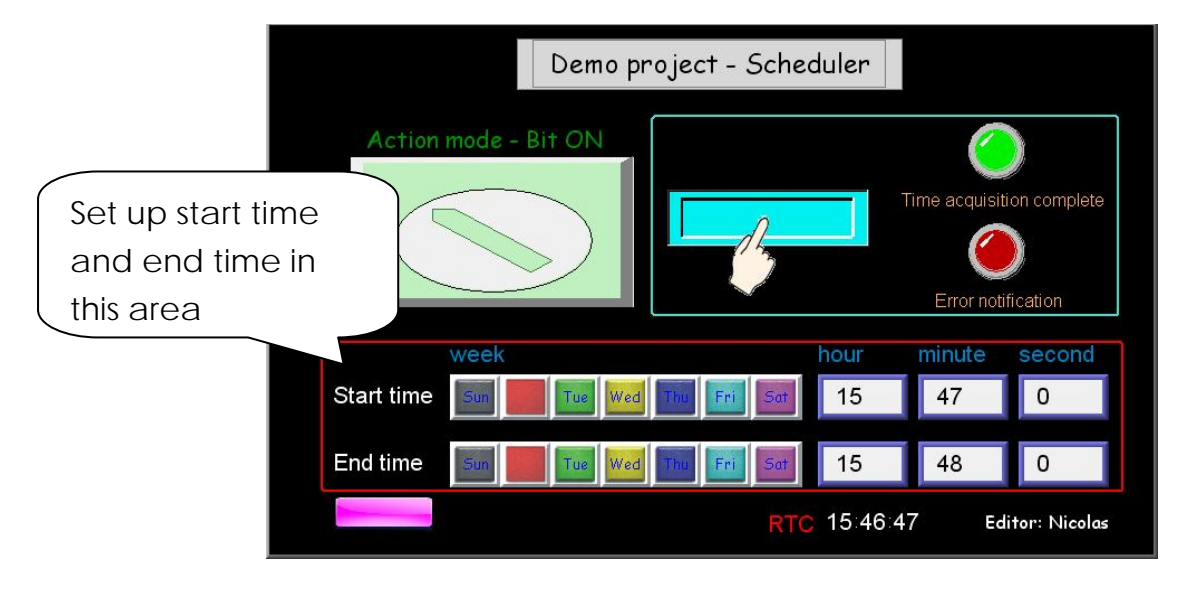

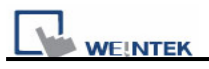

## Ļ

Demo project - Scheduler Time acquisition complete week hour minute second Start time 15 47 0 Ned End time 15 48 0 Wed RTC 15:47:14 Editor: Nicolas

When reaching the designated start time, LB0 turns ON.

# ↓

When reaching the designated end time, LB0 turns OFF.

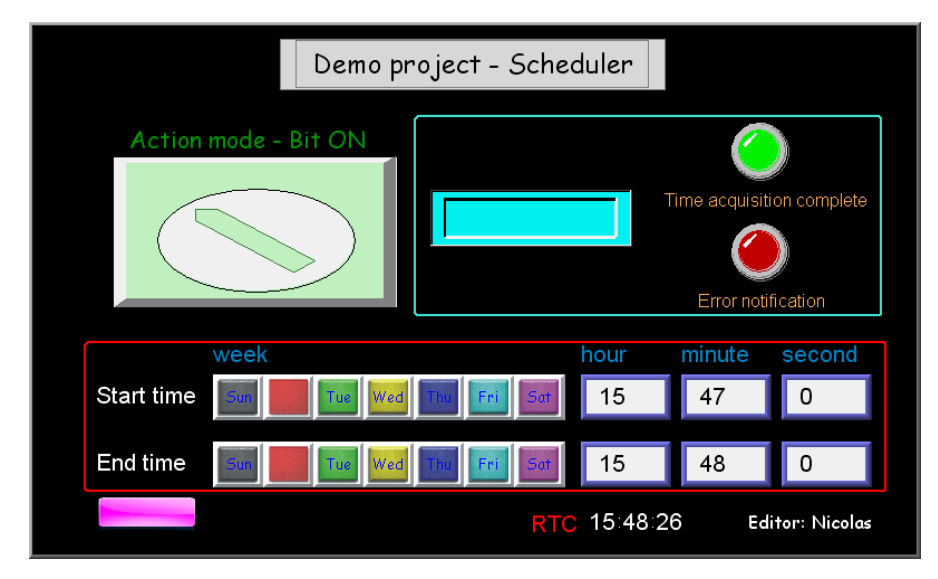

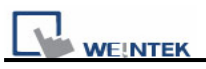

### 2. Setting Up the Screen

### [Bit ON mode]

1. Click Scheduler object to select Bit ON and set action address to LB0.

| cheduler         |                    |                |              |   |
|------------------|--------------------|----------------|--------------|---|
| General Time Set | Prohibit           |                |              |   |
| Description      | Scheduler 1        |                |              |   |
| 1.               | ☑ Power-ON st      | art/end action |              |   |
| Action mode      | 💿 Bit ON           | O Bit OFF      | 🔿 Word write |   |
| Action address — |                    |                |              | 5 |
| 2. PLC name      | : Local HMI        |                |              | ~ |
| Device type      | : LB               |                |              | ~ |
| Address          | : 0                | 📃 🗌 System ta  | g            |   |
| Address format   | : ddddd [range : ( | )~11999]       |              |   |
|                  |                    | 📃 Index reg    | ister        |   |
|                  |                    |                |              | - |

2. On Scheduler / Time Set tab, select Address mode, and set time setting address to LW0.

| WEINTEK                                                                                                    |                | Demo Project for Scheduler |
|----------------------------------------------------------------------------------------------------|----------------|----------------------------|
| Scheduler                                                                                                    |                |                            |
| General Time Set Prohibit  Constant  Constant | System tag     |                            |
|                                                                                                    | index register |                            |
| Control :<br>Status :                                                                                                    | 0              |                            |
| Action mode :                                                                                                    | 0+2            |                            |
| Start time (day) :                                                                                                    | 0 + 3          |                            |
| Start time (hour) :                                                                                                    | 0 + 4          |                            |
| Start time (minute) :                                                                                                    | 0+5            |                            |
| Start time (second) :                                                                                                    | 0+6            |                            |
| End time (day) :                                                                                                    | 0+7            |                            |
| End time (hour) :                                                                                                    | 0+8            |                            |
| End time (minute) :                                                                                                    | 0+9            |                            |
| Ena ume (second) :                                                                                                    | 0 + 10         |                            |

3. After all settings are completed, a new scheduler is listed in the table.

| Scheduler                                                        |      |
|------------------------------------------------------------------|------|
| 1: Scheduler 1 : [Bit ON]->[Local HMI:LBO], Time:[Local HMI:LWO] |      |
| ·                                                                |      |
|                                                                  |      |
|                                                                  |      |
|                                                                  |      |
|                                                                  |      |
|                                                                  |      |
|                                                                  |      |
|                                                                  |      |
|                                                                  |      |
|                                                                  |      |
| New Delete Settings                                              | Exit |

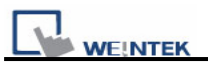

4. Follow the time setting address to set up related objects.

| Scheduler   |                     |                |
|-------------|---------------------|----------------|
| General Tim | e Set Prohibit      |                |
| Contrat     | A 11                |                |
| Constant    | Maaress             |                |
| Time settin | g address           | ]              |
| PLC ns      | me : Local HMI      | ✓              |
| Device t    | ype:LW              | ×              |
| Addı        | ress : 0            | System tag     |
|             |                     | Index register |
|             | Control :           |                |
|             | Status :            | 0+1            |
|             | Action mode :       | 0+2            |
|             | Start time (day) :  | 0+3            |
|             | Start time (hour) : | 0 + 4          |
| St          | art time (minute) : | 0 + 5          |
| St          | art time (second) : | 0+6            |
|             | End time (day) :    | 0+7            |
|             | End time (hour) :   | 0+8            |
| E           | nd time (minute) :  | 0+9            |
| E           | nd time (second) :  | 0 + 10         |
|             |                     |                |

5. Control (time setting address+0).

Create a toggle switch object and set address to LW\_Bit 0000000. This object is used to update new scheduled time.

| Toggle Switch Object's Properties                                         |
|---------------------------------------------------------------------------|
| General Security Shape Label Profile                                      |
| Description :                                                             |
|                                                                           |
| Read address                                                              |
| PLC name : Local HMI                                                      |
| Device type : LW_Bit                                                      |
| Address : 0000000 System tag                                              |
|                                                                           |
| Index register                                                            |
|                                                                           |
| Invert signal                                                             |
| - Write address :                                                         |
| PLC name : Local HMI                                                      |
| Device type : LW_Bit                                                      |
| Address : 0000000 System tag                                              |
| Address format : ddddd(dd) [range : 0 ~ 1050015, (dd) : bit no.(00 ~ 15)] |
| Index register                                                            |
|                                                                           |
| Write when button is released                                             |
| - Attribute                                                               |
| Switch style : Toggle 💙                                                   |
|                                                                           |

6. Status (time setting address+1).

I WEINTEK

Create two bit lamp objects and set address to LW\_Bit 0000100 (Time acquisition complete) and LW\_Bit 0000101 (error notification).

| Bit Lamp Object's Properties                                              | × |
|---------------------------------------------------------------------------|---|
| General Security Shape Label Profile                                      |   |
| Description :                                                             |   |
| Read address                                                              |   |
| PLC name : Local HMI                                                      | * |
| Device type : LW_Bit                                                      | * |
| Address : 0000100 System tag                                              |   |
| Address format : ddddd(dd) [range : 0 ~ 1050015, (dd) : bit no.(00 ~ 15)] |   |
| Index register                                                            |   |
|                                                                           |   |

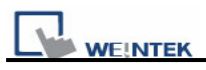

7. Action mode (time setting address+2).

Create a toggle switch object and set address to LW\_Bit 0000200. This object is used to enable end time.

| Toggle Switch Object's Properties                                         |
|---------------------------------------------------------------------------|
| General Security Shape Label Profile                                      |
| Description :                                                             |
|                                                                           |
| Read address                                                              |
| PLC name : Local HMI                                                      |
| Device type : LW_Bit                                                      |
| Address : 0000200 System tag                                              |
| Address format : ddddd(dd) [range : 0 ~ 1050015, (dd) : bit no.(00 ~ 15)] |
| Index register                                                            |
|                                                                           |
| Invert signal                                                             |
| Write address :                                                           |
| PLC name : Local HMI                                                      |
| Device type : LW_Bit                                                      |
| Address : 0000200 System tag                                              |
| Address format - ddddd(dd) [ronge : 0 - 1050015, (dd) : bit no.(00 - 15)] |
| Index register                                                            |
|                                                                           |
| Write when button is released                                             |
| - Attribute                                                               |
| Switch style : Toggle 🛛 👻                                                 |
| \                                                                         |

8. Start time (day, time setting address+3).

Create seven toggle switch objects and set address from LW\_Bit 300 to 306 for each object.

| Toggle Switch Object's Properties                                         | ×        |
|---------------------------------------------------------------------------|----------|
| General Security Shape Label Profile                                      |          |
| Description :                                                             |          |
|                                                                           | _        |
| Read address                                                              |          |
| PLC name : Local HMI                                                      | ~        |
| Device type : LW_Bit                                                      | ~        |
| Address : 300 System tag                                                  |          |
| Address format : ddddd(dd) [range : 0 ~ 1050015, (dd) : bit no.(00 ~ 15)] |          |
| Index register                                                            |          |
|                                                                           |          |
| Invert signal                                                             |          |
| Write address :                                                           | <u> </u> |
| PLC name : Local HMI                                                      | ~        |
| Device type : LW_Bit                                                      | ~        |
| Address : 300 System tag                                                  |          |
| Address format : ddddd(dd) [range . 0 ~ 1050015, (dd) . bit no.(00 ~ 15)] |          |
| 🔲 Index register                                                          |          |
|                                                                           |          |
| write when button is released                                             |          |
| Switch style : Toggle                                                     |          |

] <u>Weintek</u>

9. Start time (hour, time setting address+4), (minute, time setting address+5), (second, time setting address+6).

Create three numeric input objects and set address from LW4 to 6 for each object.

| neral Data Entry | Numeric Format Security Shape Font | Profile |
|------------------|------------------------------------|---------|
| Description :    |                                    |         |
|                  |                                    |         |
| Read address     |                                    |         |
| PLC name : I     | Local HMI                          | *       |
| Device type : I  | LW                                 | ~       |
| Address : 4      | \$                                 | J       |

10. End time (day, time setting address+7).

Create seven toggle switch objects and set address from LW\_Bit 700 to 706 for each object.

|                                                                          | Properties                                                               |                                                                                      |        |
|--------------------------------------------------------------------------|--------------------------------------------------------------------------|--------------------------------------------------------------------------------------|--------|
| eneral Security Shap                                                     | pe Label Profi                                                           | le                                                                                   |        |
| Description :                                                            |                                                                          |                                                                                      |        |
|                                                                          |                                                                          |                                                                                      |        |
| Read address                                                             |                                                                          |                                                                                      |        |
| PLC name : Lo                                                            | ocal HMI                                                                 |                                                                                      | *      |
| Device type : LV                                                         | N_Bit                                                                    |                                                                                      | ~      |
| Address : 70                                                             | 10                                                                       | 📃 System tag                                                                         |        |
| Address format : ddd                                                     | ldd(dd) [range : 0 ~ 1                                                   | 050015, (dd) : bit no.(00 ~ 15)]                                                     |        |
|                                                                          |                                                                          | Index register                                                                       |        |
|                                                                          |                                                                          |                                                                                      |        |
|                                                                          | Invert signal                                                            |                                                                                      |        |
| Write address :                                                          |                                                                          |                                                                                      |        |
|                                                                          |                                                                          |                                                                                      |        |
| PLC name : Lo                                                            | )cal HMI                                                                 |                                                                                      | ~      |
| PLC name : Lo<br>Device type : LV                                        | ocal HMI<br>N_Bit                                                        |                                                                                      | ~      |
| PLC name : Lo<br>Device type : LV<br>Address : 70                        | ocal HMI<br>N_Bit<br>O                                                   | System tag                                                                           | *      |
| PLC name : Lo<br>Device type : LV<br>Address : 70<br>Address format : dd | ocal HMI<br>N_Bit<br>O<br>ddd (dd) [range : 0 ~ :                        | System tag<br>1050015, (dd) : bit no.(00 ~ 15)]                                      | *      |
| PLC name : Lo<br>Device type : LV<br>Address : 70<br>Address format · dd | ocal HMI<br>N_Bit<br>O<br>ddd(dd) [range : 0 ~ :                         | System tag<br>1050015, (dd) : bit no.(00 ~ 15)]                                      | ~      |
| PLC name : Lo<br>Device type : LV<br>Address : 70<br>Address format : dd | ocal HMI<br>W_Bit<br>O<br>ddd(dd) [range : O ~ )                         | System tag<br>1050015, (dd) : bit no.(00 ~ 15)]                                      | ~      |
| PLC name : Lo<br>Device type : LV<br>Address : 70<br>Address format : dd | ocal HMI<br>W_Bit<br>O<br>ddd(dd) [range : 0 ~ )<br>Write when button is | System tag<br>1050015, (dd) : bit no.(00 ~ 15)]                                      | ~      |
| PLC name : Lo<br>Device type : LV<br>Address : 70<br>Address format · dd | ocal HMI<br>W_Bit<br>O<br>ddd(dd) [range : 0 ~ :<br>Write when button is | System tag<br>1050015, (dd) : bit no.(00 ~ 15)]<br>Index register<br><u>released</u> | ×<br>× |

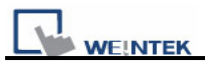

11. End time (hour, time setting address+8), (minute, time setting address+9), (second, time setting address+10).

Create three numeric input objects and set address from LW8 to 10 for each object.

| Numeric Input Obje | ct's Properties                            | × |
|--------------------|--------------------------------------------|---|
| General Data Entry | Numeric Format Security Shape Font Profile |   |
| Description :      |                                            |   |
| Read address       |                                            |   |
| PLC name :         | Local HMI                                  | ~ |
| Device type :      | LW                                         | * |
| Address :          | 8 System tag                               |   |
| Address format :   | ddddd [mngo : 0 - 10500]                   |   |
|                    | Index register                             |   |

12. After all required objects and settings are completed; a demo project for scheduler is shown below.

| EasyBuilder8000 : Demo_Scheduk                                                                                                    | er_ENG.mtp - [10 - scheduler ]    |                                          |                |
|----------------------------------------------------------------------------------------------------|-----------------------------------|------------------------------------------|----------------|
| EB File Edit View Option Draw                                                                                                    | Objects Libuary Tools Window Help |                                          | _ 8×           |
| i 🗅 📽 🖬 i 🕹 🖻 📾 🗅 🗠 i                                                                                                    | 5 🤋 🕺 🖗 🔟 📰 封 🏘 🛃 🖻 🕒 🔊 🖓 😏 🗹     |                                          |                |
| •                                                                                                    | • 🗛 🔺 📰 🗮 🗏 🛛 I 🛕 • 🖳 Language 1  | <ul> <li>L1 L2 L3 L4</li> </ul>          |                |
| $ \mathbf{N}  \leq \mathbf{V} \times \mathbf{V} = \mathbf{V} + \mathbf{V} + \mathbf{V} $ | ) 🌣 🏭 🕰 🖬 🗶 🗮 🚺 1 2 3             | State 0                                  |                |
| : <b>* * * *</b> *   £ # # #                                                                                                    | 〒8山県や県 尾田田田間 ▲▼▼☆ 田               | G₀ ≡ 100 % ·                             |                |
| Windows 🗸 🗙                                                                                                    | 10 - scheduler x                  |                                          | ▶              |
| Object list 🛛 🗸                                                                                                    |                                   |                                          |                |
| 3: Fast Selection<br>4: Common Window<br>5: PLC Response<br>6: HMI Connection                                                                                                    | <sup>sp_®</sup> Demo project -    | - Scheduler                              |                |
| <ul> <li>7: Password Restriction</li> <li>8: Storage Space Insufficient</li> </ul>                                                                                                    |                                   |                                          | S 🖓            |
| - 9                                                                                                    | Action mode - Bit ON              |                                          | R 🐨 🛍          |
| III scheduler                                                                                                    | BL_2                              |                                          | 2 🔁 🕑          |
| - 12                                                                                                    |                                   | Time acquisition complete                | ው 🐹            |
| - 13                                                                                                    |                                   | ate setting                              | <b>SSE</b> (## |
| - 15                                                                                                    |                                   |                                          | 💻 🔛            |
| 10                                                                                                    |                                   |                                          | 🚥 <u>i</u>     |
| - 18                                                                                                    |                                   | Error patification                       | <u> </u>       |
| - 19<br>- 20                                                                                                    |                                   | Enornouncauon                            | ्य 😰           |
| - 21                                                                                                    |                                   |                                          | 63 🖼           |
| - 22                                                                                                    | week                              | hour minute second                       | ···· •         |
| - 24                                                                                                    | T6_0 T6_1 T6_2 T6_3 T6_4 T5_5     |                                          |                |
|                                                                                                    |                                   |                                          | 🔳 🕮 🚆          |
| - 27                                                                                                    |                                   |                                          | à 🔤            |
|                                                                                                    | TS_7 TS_8 TS_9 TS_10 TS_11 TS_1   | TS_13 NE_2                               | <b>B</b>       |
| - 30                                                                                                    |                                   |                                          | E2             |
| - 31                                                                                                    | TS 15                             |                                          | 4              |
| - 33                                                                                                    | End time.                         | RTC #################################### |                |
| - 34                                                                                                    |                                   |                                          |                |
| - 30<br>- 36                                                                                                    |                                   |                                          | -              |
| 37 💌                                                                                                    | 1                                 |                                          |                |
| For Help, press F1                                                                                                    | MT6070H/MT8070H/MT6100A/MT8       | 100i (800 x 480) X = 780 Y = 465 (       | CAP NUM SCRL   |

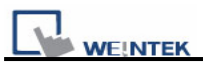

### 3. Addresses

The addresses used in this demo project are listed below. Please change these addresses according to your system.

| Object             | Address    | Object ID  | Detail                    |
|--------------------|------------|------------|---------------------------|
| Window10           |            |            |                           |
| Bit lamp           | LB0        | BL_0       | Action address            |
|                    | LW_Bit     | BL_1       | Error notification        |
|                    | LW_Bit     | BL_2       | Time acquisition complete |
| Numeric            | LW4        | NE_0       | Start time – hour         |
| input              |            |            |                           |
|                    | LW5        | NE_1       | Start time – minute       |
|                    | LW6        | NE_2       | Start time – second       |
|                    | LW8        | NE_3       | End time – hour           |
|                    | LW9        | NE_4       | End time – minute         |
|                    | LW10       | NE_5       | End time – second         |
| Numeric<br>display | LW9019     | ND_0       | Local hour                |
|                    | LW9018     | ND_1       | Local minute              |
|                    | LW9017     | ND_2       | Local second              |
| Toggle             | LW_Bit     | TS_0~TS_6  | Start time – week         |
| switch             | 300~306    |            |                           |
|                    | LW_Bit     | TS_7~TS_13 | End time – week           |
|                    | 700~706    |            |                           |
|                    | LW_Bit     | TS_14      | Update setting            |
|                    | 000        |            |                           |
|                    | LW_Bit 200 | TS_15      | Enable end time           |